# Steps for setting up your troop's Digital Cookie site

Note: Before you start on these steps, make sure you have filled out the <u>Troop Cookie Manager Agreement</u> (Can also be found on <u>https://www.girlscoutsnyc.org/</u> under Cookies – For Cookie Sellers – Forms & Documents).

You will be unable to proceed without this form.

Step 1: The first time a leader or cookie volunteer for the troop logs in to their volunteer role in Digital Cookie, they will see a place to begin the troop link process. To begin, click the "Start" button.

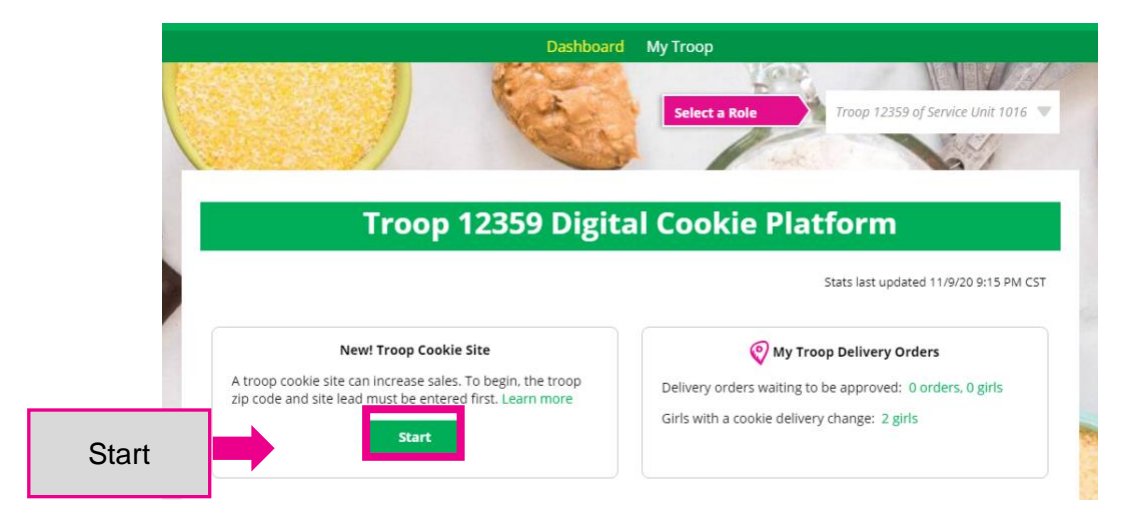

### Step 2: Enter a zip code and Troop site lead.

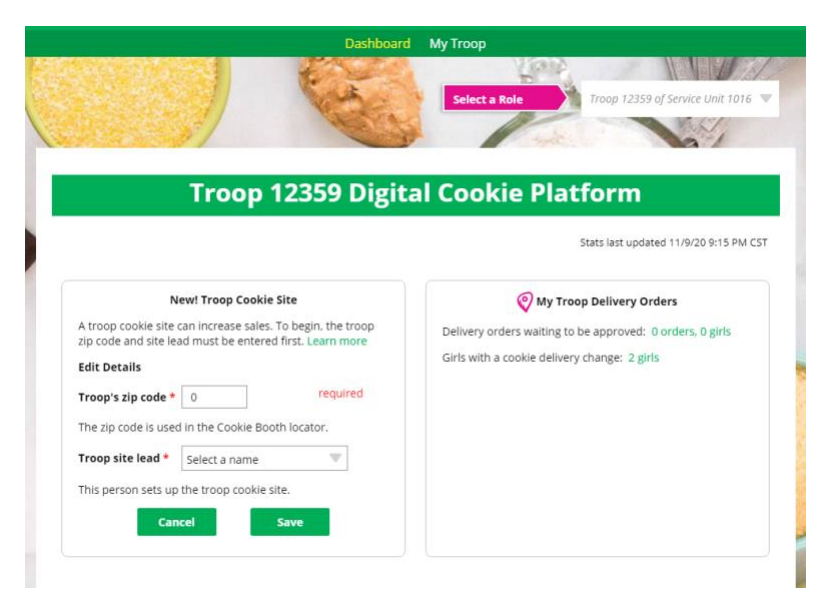

The volunteer designated as the "Troop site lead" can then do the following:

| girl scouts |                                      | Log Out                                | digital<br><b>contractor</b> |
|-------------|--------------------------------------|----------------------------------------|------------------------------|
|             |                                      | NAN -                                  |                              |
|             | Select the role you                  | would like to viev                     | v                            |
| When        | n logged in, switch between roles us | INUE sing the "select a role" drop dow | vn menu.                     |

Step 3: Log in and select PARENT as your role.

### Step #4: Hit CONTINUE

## Select the role you would like to view

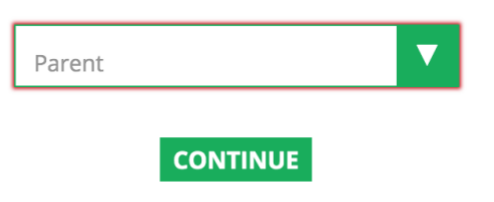

When logged in, switch between roles using the "select a role" drop down menu.

### Step #5: At the "Select a Girl Scout" button, select your troop

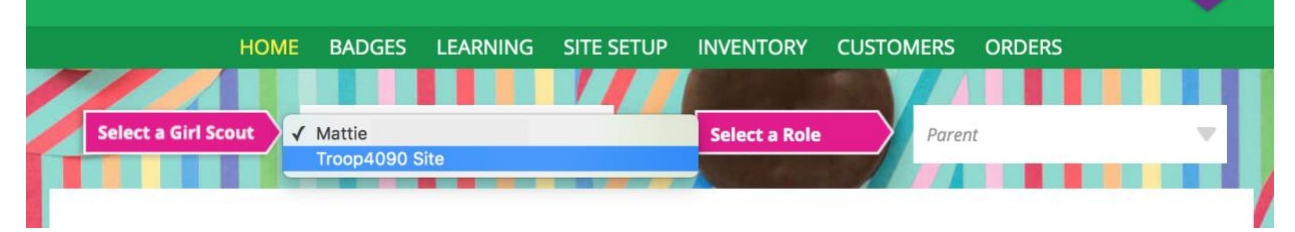

You will need to complete the registration process as if the troop were a new girl by signing the Terms & Conditions statements and Girl Pledge, plus registering her name. NOTE: It is important to <u>leave</u> the Preferred First Name as it appears so that your Troop URL is correct. If there is an issue with the troop number, please contact your Council Customer Care to resolve before proceeding.

|                                               | Girl Account |                     |
|-----------------------------------------------|--------------|---------------------|
| Troop12359 Site                               |              |                     |
| Preferred First Name:*<br>(or use a nickname) | Troop12359   | Leave it like this! |
|                                               | Cancel Save  |                     |
|                                               |              |                     |

#### Step #6: Go to SITE SETUP

| girl scouts                        | Shop My Account                                             | Log Out digital  |  |
|------------------------------------|-------------------------------------------------------------|------------------|--|
| <sup>-</sup> of greater new york   | Set up and publish your Girl Scout's<br>Digital Cookie site |                  |  |
| HOME BADGES                        | LEARNING SITE SETUP INVENTORY                               | CUSTOMERS ORDERS |  |
| Select a Girl Scout Troop4090 Site | e Select a Rol                                              | e Parent         |  |

Step #7: You should now see this view. From here you can set up your troop's site, in the same way you'd set up a girl's site.

|                                         |                                                                                                    |                         |                                                          |                                                          | Contraction of the second second seco |                                      | -                     |
|-----------------------------------------|----------------------------------------------------------------------------------------------------|-------------------------|----------------------------------------------------------|----------------------------------------------------------|----------------------------------------------------------------------------------------------------|--------------------------------------|-----------------------|
| Select a Girl Scout                     | Troop4090 Site                                                                                                  |                         |                                                          | Select a Poly                                            | Pare                                                                                                    | ant.                                 |                       |
|                                         |                                                                                                    |                         |                                                          |                                                          |                                                                                                    |                                      |                       |
|                                         |                                                                                                    |                         |                                                          |                                                          |                                                                                                    |                                      |                       |
|                                         |                                                                                                    | Coo                     | kie Pag                                                  | e Setu                                                   | р                                                                                                    |                                      |                       |
|                                         |                                                                                                    |                         |                                                          |                                                          |                                                                                                    |                                      |                       |
|                                         | G                                                                                                    |                         | 2                                                        | )                                                        | 3                                                                                                    |                                      |                       |
|                                         | Sales                                                                                                    | Target                  | My Cookie                                                | Story                                                    | Published                                                                                                    |                                      |                       |
|                                         |                                                                                                    | 2                       | -                                                        |                                                          |                                                                                                    |                                      |                       |
| STEP 1 SET                              | MY SALES T                                                                                                    | ARGET                   | REQUIRED                                                 |                                                          |                                                                                                    |                                      |                       |
|                                         |                                                                                                    |                         |                                                          |                                                          |                                                                                                    |                                      |                       |
|                                         |                                                                                                    |                         |                                                          |                                                          |                                                                                                    |                                      |                       |
| Your Go                                 | oal Calculato                                                                                                   | or                      |                                                          |                                                          |                                                                                                    |                                      |                       |
| Your Go                                 | oal Calculato                                                                                                   | or .                    |                                                          | et \$0                                                   |                                                                                                    |                                      |                       |
| Your Go                                 | wants to sell                                                                                                   | 0 packa                 | ges which = abo                                          | ut * \$0                                                 | to help her Ti                                                                                                    | roop and others.                     | e                     |
| Your Go<br>Troop4090                    | wants to sell                                                                                                   | 0 packa                 | ges which = abo                                          | ut * \$0                                                 | to help her Ti                                                                                                    | roop and others.                     | e                     |
| Your GC                                 | wants to sell                                                                                                   | 0 packa                 | ges which = abo                                          | ut * \$0<br>for you and your                             | to help her Tr                                                                                                    | roop and others.                     | e                     |
| Your GC                                 | wants to sell                                                                                                   | 0 packa                 | ges which = abo                                          | ut * \$0<br>for you and your                             | to help her The troop.                                                                                                    | RADS Learn mo                        | e                     |
| Your Go                                 | wants to sell                                                                                                   | 0 packa                 | ges which = abo<br>ing experiences<br>*When you sell con | ut * \$0<br>for you and your                             | to help her Tr<br>troop.                                                                                                    | roop and others.<br>Sav<br>Learn mo  | e<br>pre              |
| Your Go<br>Troop4090 f                  | wants to sell                                                                                                   | 0 packa<br>funding amaz | ges which = abo<br>ing experiences<br>*When you sell cor | ut * \$0<br>for you and your<br>klies, it goes to your f | to help her Tr<br>troop.                                                                                                    | roop and others.                     | e<br>ore<br>g things! |
| Your Ge<br>Troop4090 o<br>The money you | wants to sell wants to sell wants to sell wants to sell wants to sell wants to sell wants to sell wants to sell | 0 packa<br>funding amaz | ges which = abo<br>ing experiences<br>*When you sell cor | tr * \$0                                                 | to help her Tr<br>troop.                                                                                                    | roop and others.<br>Save<br>Learn mo | e<br>ore<br>g things! |